## 职工生育津贴报销流程

(一) 线上申报:

由当事人通过支付宝 APP 搜索"赣服通"小程序完成注册登录,在小程序首页"医保专区"栏内点击"生育津贴申报"模块,按照操作提示填写申报信息并上传资料。

上传资料如下:

1. 本人身份证件照片(正、反面);

2. 住院提供出院记录等病历资料;

3. 门诊提供诊断证明和影像报告单等病历资料;

银行信息栏填学校对公账户信息(单位对公账号: 36001053000050007757;开户名:江西服装学院;开户行:建行 南昌支行),个人申报操作完成后点击"提交申报",系统显示 "已提交申报,等待审核"。

(二) 审核拨付:

审核确认通过的,由医保局按相关待遇核定,待报销费用核 拨至单位后由工作人员按规定办理。

人事处劳资科经办人: 温老师 0791-87355391